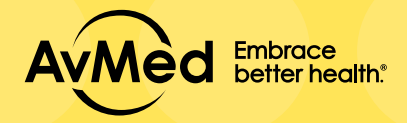

## **Agent Portal**

к +

+ C & avred.org

## GUIDE FOR RESETTING EXPIRED PASSWORD

Step 1: Log on to www.AvMed.org

Step 2: Click "Login/Register" on the top right corner of the screen

Step 3: Enter your current "User ID" and "Password"

<text>

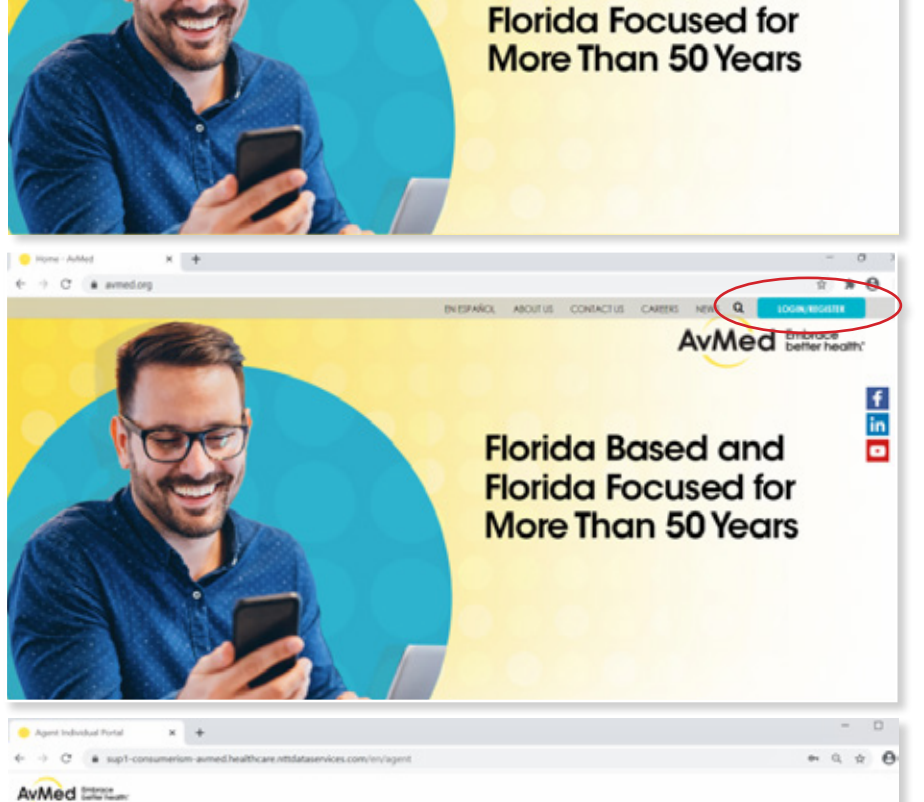

AvMed End

Florida Based and

f in

- D

Step 5: Fill out the required fields - -"Current Password", "New Password" and "Confirm New Password"

Step 6: A pop-up window will appear notifying you that your new password has been confirmed, click on "OK"

| O      sup1-consumerium-avmed.healthcare.nttdatasenkes.com/en/Agentind/paget/ResswordExpired |                                                                                                    | m a x E |
|----------------------------------------------------------------------------------------------|----------------------------------------------------------------------------------------------------|---------|
| AvMed Littler                                                                                |                                                                                                    |         |
| Creedal Instanciatio                                                                         |                                                                                                    |         |
| Control Research                                                                             | Password multicontain                                                                                                    |         |
|                                                                                              |                                                                                                    |         |
| New Pastword                                                                                 | <ul> <li>Mathematical discrete discrete and a consideration of 30 characters</li> <li>Must constain of least 1 upper case character</li> </ul>  |         |
|                                                                                              | Aduat combin at least 1 rumber     Aduat combine at least 1 rumber                                                                              |         |
| Sorden have Passened                                                                         | <ul> <li>Aust constant of wash 1 general characters (- 8, 8,, %)</li> <li>Aust charage of wash 4 characters of the previous password</li> </ul> |         |
|                                                                                              | <ul> <li>Mush har use the kar 24 previously used passworth</li> <li>Mush har contrain dictionary names or words</li> </ul>                      |         |
|                                                                                              |                                                                                                    |         |
| CHICE CHINE FASTICAED                                                                        |                                                                                                    |         |
|                                                                                              |                                                                                                    |         |

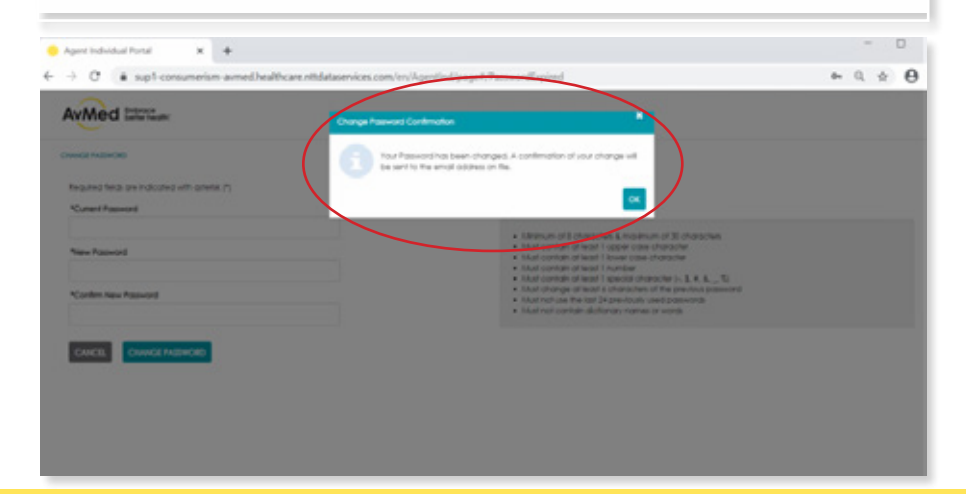